# DIY O-Pen 歐朋點讀筆使用須知

by 鄭靜宜

歐朋點讀筆的自製功能十分強大,價錢也很實惠(約 NT1500 左右),在 AAC 溝通輔具方面 可以善加利用。DIY O-Pen 點讀筆使用的是 YdOT 碼十億碼,和一般點讀筆使用的松翰碼不同。 由於購買歐朋點讀筆並不會附貼紙,因此無論是錄音貼紙、點讀材料都需要自行製作,因此 使用者還需要有彩色雷射印表機來列印點讀材料才行。

DIY O-Pen 點讀筆使用 Oidproducer10 自製點讀頁面或是錄音貼紙,這些自製功能需要用 Oidproducer10 程式,下載網址: <u>https://www.o-pen.com.cn/download/</u>,此點讀筆網站入口: <u>https://www.o-pen.com.cn</u>,其中點讀筆教學資源頗詳盡,值得使用者參考。

### **Oidproducer 10** 程式的安裝

下載 Oidproducer 10 程式後由於此程式有保護,程式會針對安裝的電腦有序列碼的保護。 在初次於一個新電腦安裝使用時會跑出一個檔案要求序號,這時需要把這個檔 email 給游文 聦 (Vincent Yu)先生 vincent@cd-go.com.tw,向他要求一個序號檔之後, copy 至同一程式的檔 案夾中,安裝的程式才能打開來使用。

## 鋪碼列印

錄音貼紙的號碼設定範圍如下所示。錄音貼紙或其他點讀頁面輸出可用 Oidproducer 9 程式 鋪瑪,再將之輸出 pdf後,以彩雷 600pdi 印出。以 Adobe Acrobat Pro 打開,列印>進階>設 600pdi, 其中以"影像列印"千萬不要勾選,並須勾選以實際大小列印。使用一般列印的 A4 紙(如 Double A 的紙)即可,若用相片紙或貼紙,感應效果會更好。

### 音檔設定

要點讀頁面出聲,除了要有鋪碼的頁面之外,還要有相應的音檔,這部分也是使用 Oidproducer 9 程式做設定,將音檔打開,選擇區段後,直接拖拉至頁面碼區塊產生連結,之後 Output 為.dtt 檔。然後以電腦 USB 連接點讀筆,將 output 的.dtt 檔存於點讀筆的 Ebook 目錄 中,重新開機後,點讀頁面即可出聲。

### 碼號資訊

#### 一般碼區

1

錄音貼 5001-10000 書名貼 1-4000 普通碼 10001-70000

特殊功能碼號 (控制碼範圍) 4000-4200 報碼號 4035 開始錄音 4021 停止錄音 4024 暫停播放 4026 終止播放 4027 刪除錄音 4070 錄音筆記 4020 刪除錄音筆記 4070 播放 MP3 4010 MP3 暫停播放 4011 MP3 停止播放 4012 播放上一首 M P 3 4013 播放下一首 M P 3 4014 大聲 4001 小聲 4002 重播 4036,4037 關機 4016 瘋狂句子 4091 執行瘋狂句子 4092 退出遊戲 4034 出廠日期 4003 複讀 4037

\*O-pen 的檔案格式: 點讀包 dtt 檔 , 字典包 dic 檔